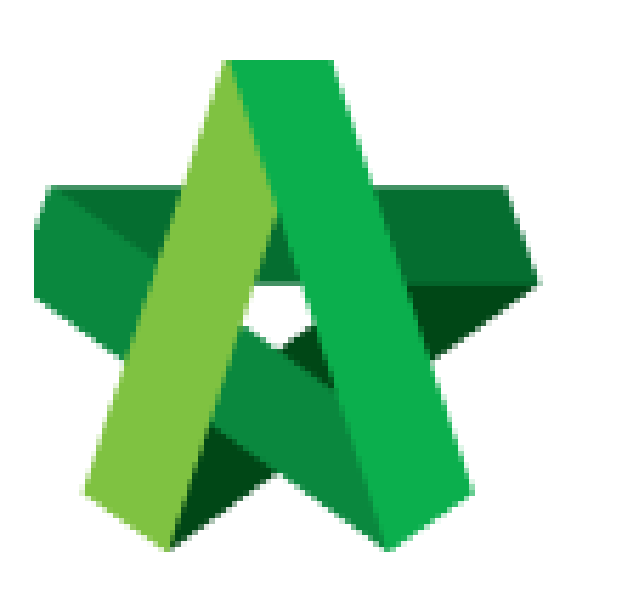

Powered by:

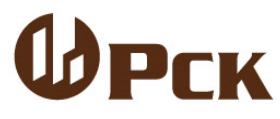

## GLOBAL PCK SOLUTIONS SDN BHD (973124-T)

3-2 Jalan SU 1E, Persiaran Sering Ukay 1 Sering Ukay, 68000 Ampang, Selangor, Malaysia Tel :+603-41623698 Fax :+603-41622698 Email: info@pck.com.my Website: www.BuildSpace.my

## Activate Claim Certificate

For Admin / Normal User

(BuildSpace Version 2.3) Last updated: 13/10/2020

## Activate Claim Certificate (CPR)

Note: You need to activate a claim certificate in system before update BQ workdone.

1. Click at BuildSpace logo and click "Post Contract Module".

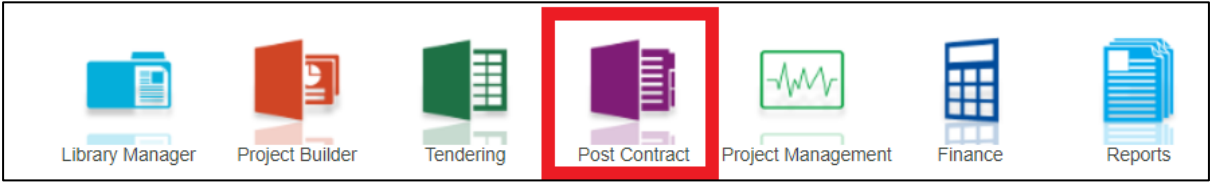

2. To activate Claim Certificate, click **Claim Certificate**.

| space                                                                                         |                                                                                 |               |        |                  |              |  |  |  |
|-----------------------------------------------------------------------------------------------|---------------------------------------------------------------------------------|---------------|--------|------------------|--------------|--|--|--|
| Pos                                                                                           | Post Contract > CADANGAN MEMBINA KONDOMINIUM 25 TINGKAT (Status::POST CONTRACT) |               |        |                  |              |  |  |  |
| Proj                                                                                          | Project Breakdown Project Properties Claim Certificates                         |               |        |                  |              |  |  |  |
| Re-Measure Provisional 👻 🏪 Location Management 🔮 Define Locations   🕋 Sub-Packages   🙆 Reload |                                                                                 |               |        |                  |              |  |  |  |
| No                                                                                            | Description                                                                     | Overall Total | %      |                  | Amount       |  |  |  |
|                                                                                               | o son puon                                                                      | overall rotal | U      | Up To Date Claim |              |  |  |  |
|                                                                                               | CADANGAN MEMBINA KONDOMINIUM 25 TINGKAT                                         |               |        |                  |              |  |  |  |
| 1                                                                                             | BILL NO.1 -GENERAL CONDITIONS & PRELIMINARIES                                   | 852,500.00    |        |                  |              |  |  |  |
| 2                                                                                             | BILL NO.2 - PILING WORKS                                                        | 1,179,754.88  |        |                  |              |  |  |  |
| 3                                                                                             | BILL NO.3 - MULTI TYPES                                                         | 10,120,362.45 | 11.04% |                  | 1,117,009.67 |  |  |  |
| 4                                                                                             | BILL NO.4 - SINGLE TYPE                                                         | 1,216,033.29  | 0.74%  |                  | 8,978.13     |  |  |  |
| 5                                                                                             | BILL NO.5 - PROVISIONAL SUM                                                     | 16,626,000.00 |        |                  |              |  |  |  |

## 3. Click "Active Claim Certificate".

| space                                                                           |              |           |                    |             |             |   |  |  |  |  |
|---------------------------------------------------------------------------------|--------------|-----------|--------------------|-------------|-------------|---|--|--|--|--|
| Post Contract > CADANGAN MEMBINA KONDOMINIUM 25 TINGKAT (Status::POST CONTRACT) |              |           |                    |             |             |   |  |  |  |  |
| Project Breakdown                                                               | n Project Pr | roperties | Claim Certificates |             |             |   |  |  |  |  |
| Activate Claim Certificate 🙆 Reload                                             |              |           |                    |             |             |   |  |  |  |  |
| Claim Certificate List >                                                        |              |           |                    |             |             |   |  |  |  |  |
| Claim No.                                                                       |              | Α         | mount Certified    | Status      | Paid Amount | 4 |  |  |  |  |
| 1                                                                               |              |           |                    | IN PROGRESS | 0.00        |   |  |  |  |  |
|                                                                                 |              |           |                    |             |             |   |  |  |  |  |
|                                                                                 |              |           |                    |             |             |   |  |  |  |  |

4. Fill up all information especially those with "\*" and then click "Save".

Note: You still can edit the information before submitting this certificate for approval.

| spAce                                                                           |                                              |                                  | 🙊 👤                                                            |  |  |  |  |  |  |
|---------------------------------------------------------------------------------|----------------------------------------------|----------------------------------|----------------------------------------------------------------|--|--|--|--|--|--|
| Post Contract > CADANGAN MEMBINA KONDOMINIUM 25 TINGKAT (Status:-POST CONTRACT) |                                              |                                  |                                                                |  |  |  |  |  |  |
| Project Breakdown Project Properties Claim Certificates                         |                                              |                                  |                                                                |  |  |  |  |  |  |
| Activate Claim Certificate                                                      | Activate Claim Certificate 🕜 Reload          |                                  |                                                                |  |  |  |  |  |  |
| Claim Certificate List $>$ Claim Cer                                            | Claim Certificate List > Claim Certificate > |                                  |                                                                |  |  |  |  |  |  |
| Save                                                                            | Save                                         |                                  |                                                                |  |  |  |  |  |  |
| Initial Information                                                             |                                              |                                  |                                                                |  |  |  |  |  |  |
| *Contractor Submitted Date :                                                    | 21/03/2018 💌                                 | *Site Verified Date : 21/03/2018 | *QS Received Date : 21/03/2018                                 |  |  |  |  |  |  |
|                                                                                 |                                              |                                  |                                                                |  |  |  |  |  |  |
| Claim Certificate Information                                                   |                                              |                                  |                                                                |  |  |  |  |  |  |
| Company :                                                                       | ECO MAJESTIC 2 SDN BHD                       | Contractor :                     | ALIBABA CONSTRUCTION & DEVELOPMENT CORPORATION HOLDING SDN BHD |  |  |  |  |  |  |
| Letter of Award No. :                                                           | 1                                            | Claim No. :                      | 1                                                              |  |  |  |  |  |  |
| Works :                                                                         | Lab                                          | Works 2 :                        | BLDG                                                           |  |  |  |  |  |  |
| Contract Sum :                                                                  | MYR 30,022,380.57                            | Retention Sum :                  | MYR 56299.39 ( GST : 6.00 )%                                   |  |  |  |  |  |  |
| Work Done Amount :                                                              | MYR 1,125,987.80                             | % Completion :                   | 3.75%                                                          |  |  |  |  |  |  |
| Retention Tax Percentage :                                                      | 6.00 %                                       | Release Retention Amount :       | 0.00                                                           |  |  |  |  |  |  |
| *Person In Charge :                                                             | Mr Chong                                     | Release Retention :              | 0.00 %                                                         |  |  |  |  |  |  |
| *Due Date :                                                                     | 21/03/2018                                   | *Budget Due Date :               | 21/03/2018                                                     |  |  |  |  |  |  |
| *Budget Amount :                                                                | 10000.00                                     | "Tax :                           | 6.00 %                                                         |  |  |  |  |  |  |
| Acc Remarks :                                                                   |                                              | QS Remarks :                     |                                                                |  |  |  |  |  |  |

5. Once activated claim certificate, you can see the **current claim number** where the status will be shown as **"IN PROGRESS".** 

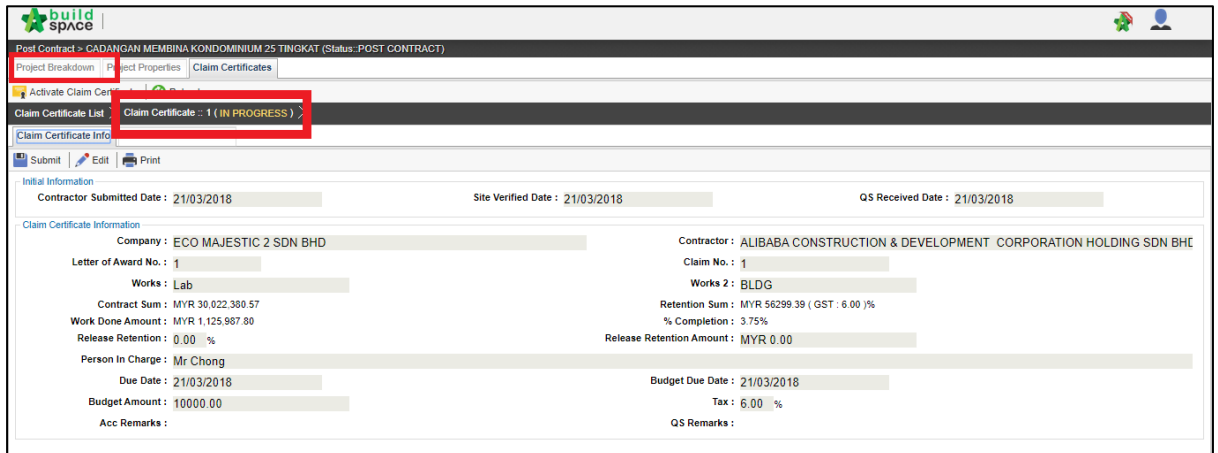

*Note: You still can edit the claim certificate information by clicking "EDIT" button.*